|                             |                                         | What is the offer status?                                                                    |                                                                                                    |                                                                                                    |                                                                                                    |  |
|-----------------------------|-----------------------------------------|----------------------------------------------------------------------------------------------|----------------------------------------------------------------------------------------------------|----------------------------------------------------------------------------------------------------|----------------------------------------------------------------------------------------------------|--|
|                             |                                         |                                                                                              | <u>Inflight</u>                                                                                                    | <u>/</u>                                                                                                    | <u>Accepted</u>                                                                                      |  |
| I want to                   | Because of incorrect                    | Pending action<br>from an<br>Approver                                                        | Pending action from the prospective casual                                                                                                    | Pending Onboarding                                                                                                    |                                                                                                    |  |
| Terminate the<br>engagement | Employee ID /<br>Duplicate              | Instruct the<br>Approver to<br>Withdraw the<br>offer and CC to<br>initiate a new<br>offer    | <ul> <li>Instruct the casual to either decline the offer or take no action, allowing it to lapse.</li> <li>Alternatively, choose the "Modify &amp; Resend" option and change some contractual details, sending it to the approver for withdrawal.</li> <li>(Note, the original offer will lapse as soon as the option is chosen)</li> </ul> | If the incorrectly created ID will not be used for any<br>other purposes, HR can terminate the engagement and<br>ID and the area can start again with the correct ID.<br>Consider: if no payment has yet been paid against the<br>other ID and it is not associated with a student record, it<br>may be appropriate to continue with this 'incorrectly'<br>created one, if easier.           | If no payment had<br>not be used<br>engagement a<br>Consider: if no<br>and it is no<br>appropriate t |  |
|                             | Start Date                              |                                                                                              |                                                                                                    | If the offer starts earlier than intended, no action is requ<br>ເ<br>Otherwise, if it starts later, a new engagem                                                                                                    | ired - casual shoul<br>undertaken.<br>nent will need to b                                            |  |
|                             | End Date                                | Instruct the<br>Approver to Push<br>Back the offer to<br>the CC so that it<br>can be amended | Navigate to "Manage Inflight Offer", select<br>"Modify & Resend" option and make the<br>necessary changes (note, the original offer will<br>lapse as soon as they choose to modify)<br>Alternatively, instruct the casual to "Request<br>More Information" and follow steps above to                                                        | N/A - the Engagement end date should not be edited<br>while the offer is in status Pending Onboarding.                                                                                                    | If the offer en<br>need<br>Otherwise, if it e<br>"Manage Existi<br>casual should                     |  |
|                             | Hours/Sessions<br>Estimate              |                                                                                              | amend.                                                                                                    | <u>No ac</u><br>- casual should not claim payment for work which<br>their e<br>- however, if require                                                                                                    | <u>tion is required</u> :<br>has not been unde<br>ngagement offer.<br>ed, casual can clair           |  |
|                             | Person not wanting a casual engagement  | Instruct the<br>Approver to<br>Withdraw the<br>offer                                         | <ul> <li>Instruct the casual to either decline the offer or take no action, allowing it to lapse</li> <li>Alternatively, choose the "Modify &amp; Resend" option and change some contractual details, sending it to the approver for withdrawal. (Note, the original offer will lapse as soon as the option is chosen)</li> </ul>           | N/A                                                                                                    |                                                                                                    |  |
|                             | I want to terminate<br>Engagement early | N/A                                                                                          | N/A                                                                                                    | Assign a service request to Payroll with the direction to<br>'please enter a termination row in the Job Data for<br>(insert casual's name and ID) er (insert employment<br>record) effective (insert date).'<br>If you are terminating the engagement as it has created<br>a duplicate ID, create an ITDS ticket asking HR SOS to<br>delete the staff (name and ID) as it is a duplicate ID. | Casual Coord<br>Existing Casua<br>date needs to I<br>action the tern<br>Before actio<br>su           |  |
|                             | Supervisor                              | Instruct the<br>Approver to Push                                                             | Navigate to "Manage Inflight Offer", select                                                                                                    | N/A - the Engagement details should not and cannot be edited while the offer is in status Pending Onboarding.                                                                                                    | Navigate to "Ma                                                                                      |  |

## **Onboarded & Active**

as yet been paid against the incorrect ID and it will for any other purposes, area can terminate the and HR can decommission the ID, before the area starts again with the correct ID.

o payment has yet been paid against the other ID ot associated with a student record, it may be to continue with this 'incorrectly' created one, if easier.

Id not claim payment for work which has not been

be initiated, approved and accepted.

ids earlier than intended, a new engagement will to be initiated, approved and accepted. ends later, the engagement can be terminated via ing Engagements". Alternatively, take no action not claim payment for work which has not been undertaken.

ertaken, and this scenario is specifically handled in

m over the estimate.

N/A

dinator to action Termination through "Manage al". These should only come to HR if the effective be backdated. In this scenario, the CC should still mination in CAPS SSO and notify HR to amend the effective date.

ioning the termination, ensure that casual has ubmitted all outstanding timesheets.

anage Existing Engagements" and submit a change that you wish to make

| Change the<br>engagement<br>details | Timesheet Validator | Back the offer to<br>the CC so that it<br>can be amended | "Modify & Resend" option and make the<br>necessary changes (note, the original offer will<br>lapse as soon as they choose to modify) |
|-------------------------------------|---------------------|----------------------------------------------------------|----------------------------------------------------------------------------------------------------|
|                                     | Account Code        |                                                          | Alternatively, instruct the casual to "Request<br>More Information" and follow steps above to                                        |
|                                     |                     |                                                          | amend.                                                                                                    |

CAPS Termination Guide

Last Updated October 2018

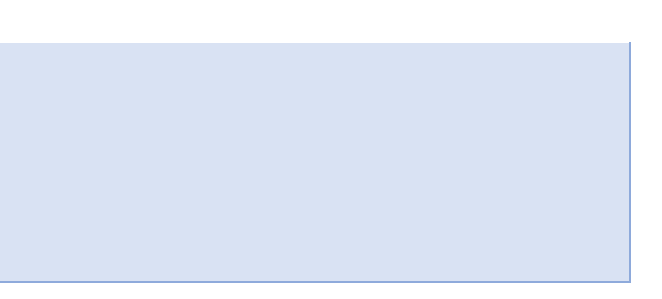

1